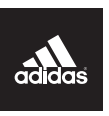

# micoach SMART BALL Quick Start Guide

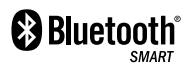

# Kick off your smartest training session

Table of contents:

| What you'll need | 4  |
|------------------|----|
| Get started      | 6  |
| Kicking rules    | 10 |
| Find out more    | 11 |

J

# What you'll need

#### In the box

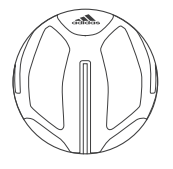

miCoach SMART BALL

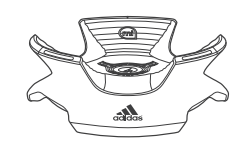

Charging base

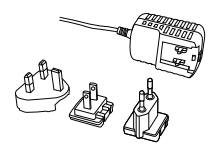

Œ

Wall plug

#### Also needed

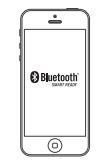

iPhone 4s/5/5s/5c iPod Touch (5th gen) iOS 6/7

miCoach SMART BALL app

# Get started

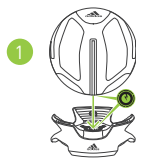

#### Place the ball on the charging base

Line up the charging graphics on the ball with the charging base

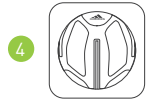

#### Download the app

Search for the miCoach SMART BALL app in the App Store

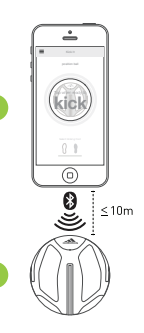

#### Start the app

- 1. Turn on Bluetooth® on your mobile device
- 2. Start the app
- 3. Select language
- 4. Turn up the volume

#### Place ball in range

Make sure the ball is near you (up to 10m)

#### Charge th Pulsing of g

+1hr

Charge the ball

Pulsing of green lights = charging Flickering lights = ball is not aligned with the charging base

Ready to use Lights off = ball is fully charged

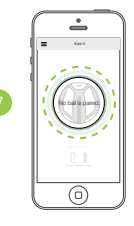

#### Pair

Tap the screen to pair the app with the ball

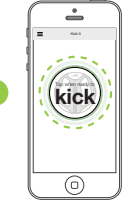

#### Tap and kick!

When you hear the whistle, kick the ball!

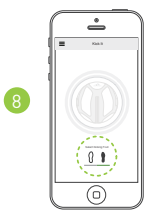

#### Get ready to kick

Place ball on the floor Select kicking foot on the app

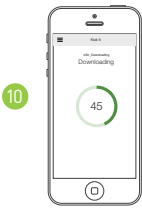

#### Check your kick

Once the ball is within range of your app, your data will sync automatically. Check your results and follow the coaching tips to get better!

# Kicking Rules

# Find out more

#### Get help and explore the app for tips and challenges

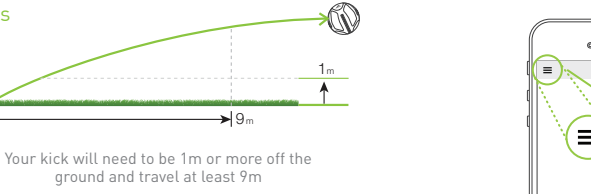

#### 🗙 No

✓ Yes

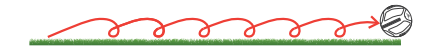

Bouncing or rolling kicks will have incorrect data

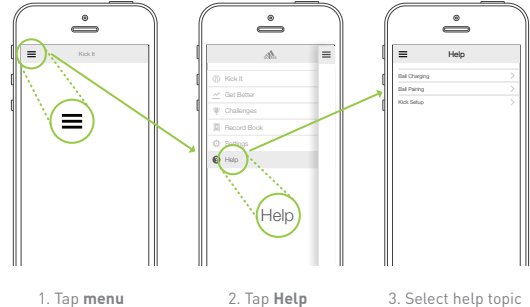

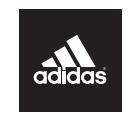

# **micoach** SMART BALL Schnellanleitung

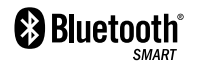

J

# Verpasse deinem Training den richtigen Kick

#### Inhalt:

| Was du benötigst      | 16 |
|-----------------------|----|
| Leg los               | 18 |
| Schusskriterien       | 22 |
| Weitere Informationen | 23 |

# Was du benötigst

#### Das Paket beinhaltet

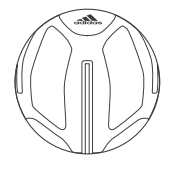

miCoach SMART BALL

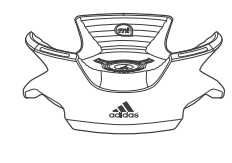

Ladestation

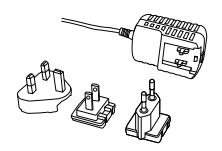

Steckdosenanschluss

#### Zudem benötigst du

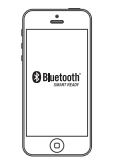

iPhone 4s/5/5s/5c iPod Touch (5te Generation) iOS 6/7

miCoach SMART BALL App

# Leg los

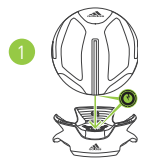

#### Setze den Ball auf die Ladestation

Passe die Ladegrafiken des Balls der Ladestation an

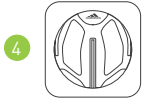

#### Lade die App herunter

Suche nach miCoach SMART BALL App im App Store

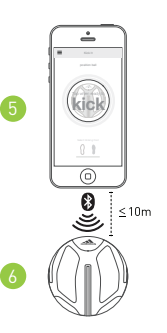

#### Öffne die App

- 1. Aktiviere das Bluetooth® deines Telefons
- 2. Öffne die App
- 3. Wähle deine Sprache
- 4. Drehe die Lautstärke auf

#### Platziere den Bal

Stelle sicher, dass der Ball in deiner Reichweite ist (bis zu 10 m)

#### Lade den Ball

Das Gerät lädt, wenn die Lichter länger grün aufblinken

Wenn die Lichter flackern, bedeutet das, dass der Ball nicht richtig positioniert ist

#### Einsatzbereit

+1hr

Wenn die Lichter aus sind, ist der Ball voll aufgeladen

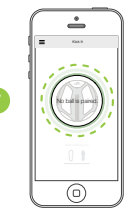

#### Paire den Ball

Tippe auf das Display, um die App mit dem Ball zu pairen

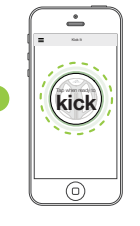

#### Tippe den Screen an und schieß los! Sobald du den Pfiff hörst, schieß den Ball!

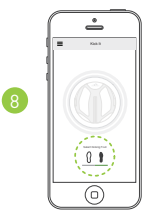

#### Mach dich schussbereit

Platziere den Ball auf dem Boden Wähle dein Schussbein aus

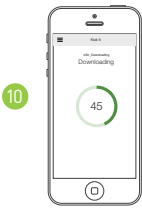

#### Checke deine Schusskraft

Sobald der Ball in Reichweite deiner App ist, werden die Daten automatisch synchronisiert. Überprüfe deine Ergebnisse und befolge die Tipps des Coaches, um dich zu verbessern!

# Schusskriterien

# Weitere Informationen

Hier findest du Hilfe zur App, sowie Tipps und Herausforderungen

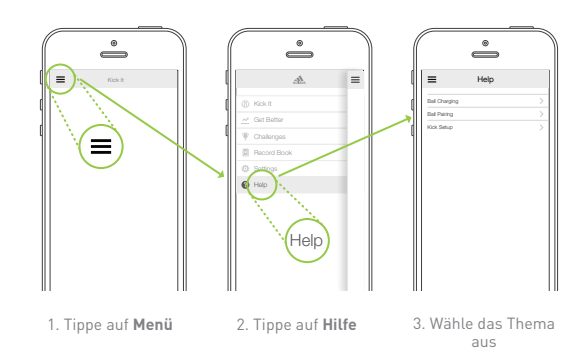

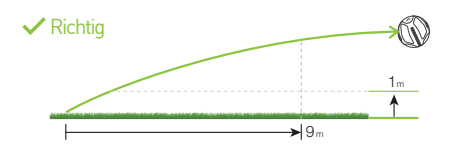

Der Ball muss mindestens 1 m vom Boden abheben und 9 m oder weiter fliegen

#### 🗙 Falsch

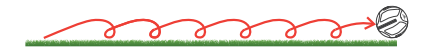

Hüpfende oder rollende Bälle können inkorrekte Daten erhalten

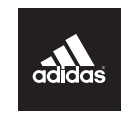

# micooch SMART BALL クイックスタートガイド

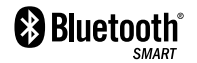

# 最高にスマートなトレーニ ングをキックオフ

#### 目次

| 必要なもの   | 28 |
|---------|----|
| 使用開始    | 30 |
| キックのルール | 34 |
| さらに詳しくは | 35 |

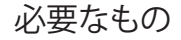

#### 箱の中

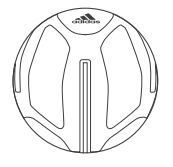

miCoach SMART BALL

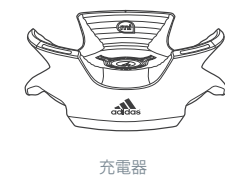

#### 他に必要なもの

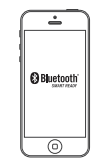

iPhone 4s/5/5s/5c iPod Touch (第5世代) i0S 6/7

miCoach SMART BALL アプリ

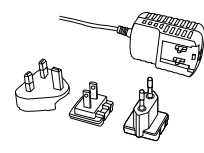

Œ

充電用プラグ

# 使用開始

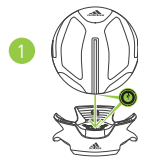

## ボールを充電器にセット

ボールの充電マークが充電器に 合わさるようにしてください

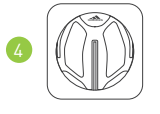

#### アプリをダウンロード

App Storeで miCoach SMART BALLアプリを検索

# アプリをスタート

- 1. モバイルの Bluetooth® をオンにしてください 2. アプリを起動します
- 3. 言語を選択します
- 4. ボリュームを上げます

#### ボールを範囲内に置く

ボールが近くにあることを確認してください (10m以内)

# 

## ボールを充電

緑のライトが点滅=充電中です ライトが速く点滅=ボールが充電器に 正しくセットされていません

#### 準備完了

ライトが消える=ボールはフル充電です

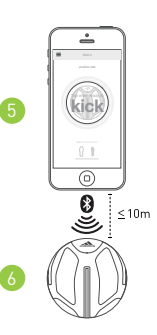

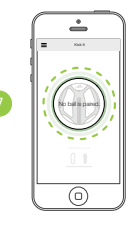

#### ペアリング

スクリーンをタップしてアプリをボールとペア グしてください

|   | kick |  |
|---|------|--|
| Į |      |  |

#### タップしてキック!

ホイッスルが鳴ったらボールを蹴ってください!

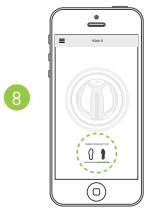

#### キックの準備

ボールを地面に置きます アプリ上で、蹴る足を選択してください

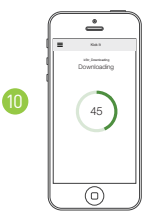

#### あなたのキックをチェック

ボールがアプリの範囲内にあると、 あなたのデータは自動的に同期されます もっと上達するために、結果を確認して コーチング情報に従いましょう!

キックのルール

さらに詳しくは

分かりにくい点を調べたりコツを知るにはアプ リ内のヘルプを検索しよう

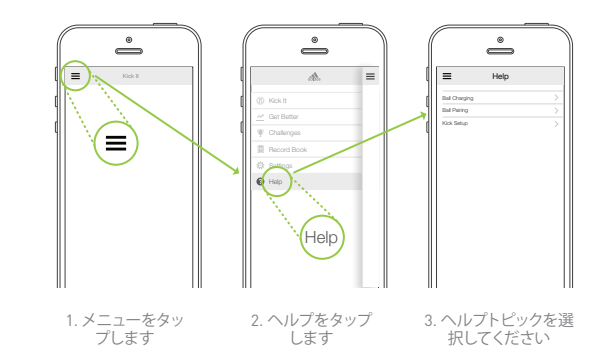

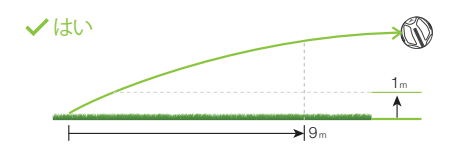

地面から高さ1m以上で、 飛行距離が9m以上あるキック

**×**いいえ

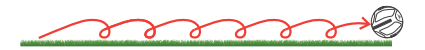

ボールがバウンドしたり転がった場合は、正確なデータが取れません

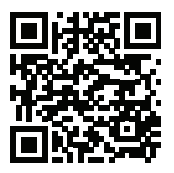

To download the app, scan the QR code Um die App herunterzuladen, scanne den QR Code アプリをダウンロードするには、QRコードをスキャンしてください

micoach.com